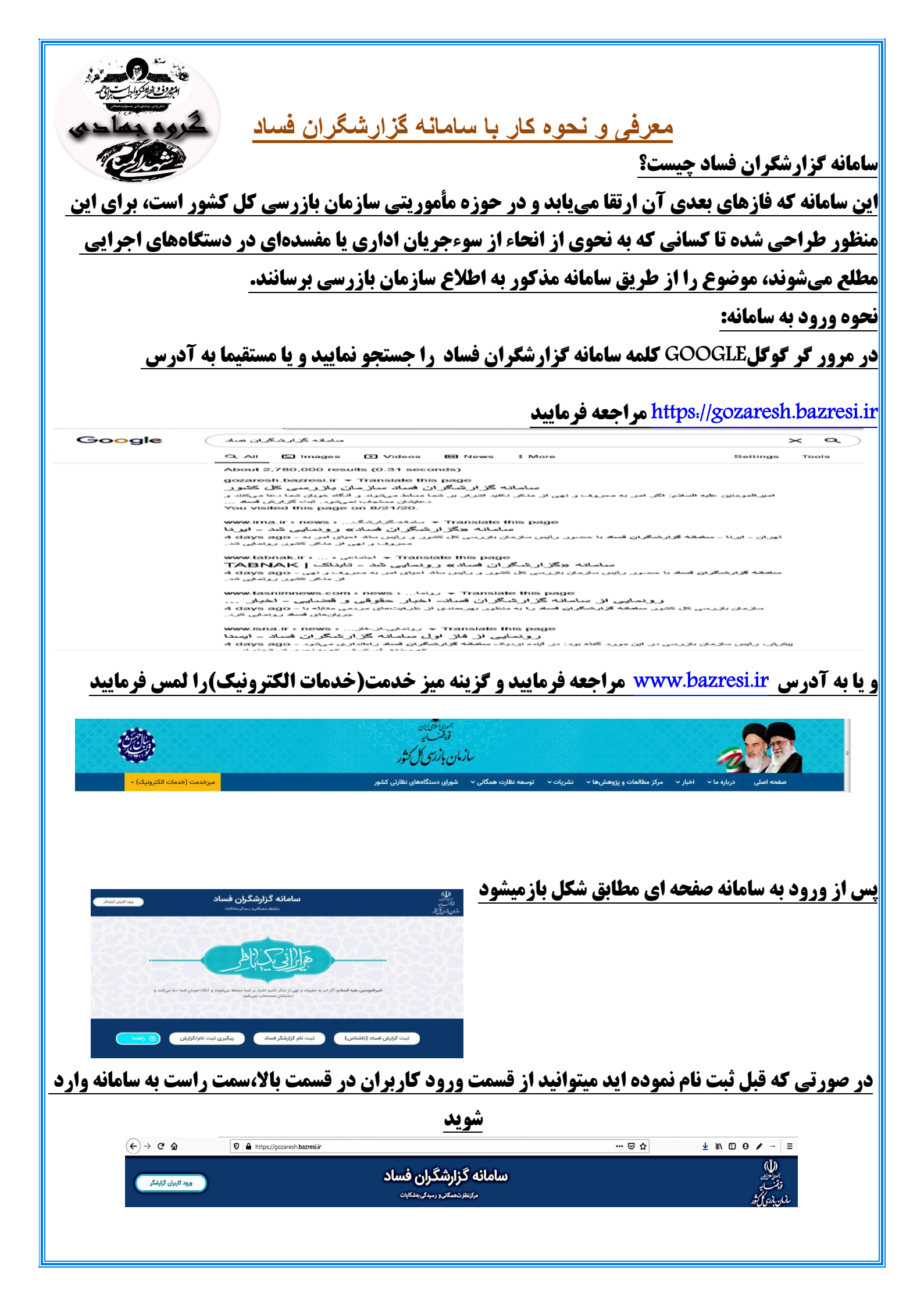

| <b>بورت در قسمتهای پایین صفحه گزینه هایی مانند شکل زیر وجود دارد که به ترتیب شامل۱:ثبت</b>                                                                                                    | در غیر این ص                                                         |
|----------------------------------------------------------------------------------------------------|----------------------------------------------------------------------|
| رناشناس)-۲:ثبت نام گزارشگرفساد-۳:پیگیری ثبت نام/گزارش و ۴:راهنما است                                                                                                    | <b>کزارش فساد</b>                                                    |
| ثبت گزارش فساد (ناشناس) ثبت نام گزارشگر فساد پیگیری ثبت نام/گزارش <b>🥑 راهنما</b>                                                                                                    |                                                                      |
| نچه نیاز به راهنما و یا آموزش داشتید میتوانید با فشار کلید راهنما به صورت جزء به جزء راهنمایی<br>ق فایل آموزشی دریافت نمایید که فایل آموزشی به صورت PDF نیز قابل دریافت است                                                                                                    | نکته مهم:چنا<br>لازم را از طر                                        |
| <b>سادبه صورت ناشناس</b><br>، گزینه ثبت گزارش فساد (ناشناس)از منوی پایین صفحه اول سامانه ،پنجر های مشابه ظاهر میشود.در<br>مات مربوط به گزارش فساد شامل نام دستگاه اجرائی ،شرح گزارش و نوع گزارش را تکمیل کرده و در<br>به ارسال مستندات، با انتخاب گزینه افزودن فایل میتوان فایلی با حداکثر حجم ۳مگابایت ضمیمه کرد                                                                                                    | ث <b>بت گزارش فٔ</b><br>پس از انتخاب<br>این فرم اطلاء<br>صورت نیاز ب |
| ثبت گزارش فساد (ناشناس) مفحه اصلی ج                                                                                                    | ولية<br>تتنسية<br>شارية مكانية.                                      |
| اطلاعات درخواست<br>دستگاه اجرائی*                                                                                                    |                                                                      |
| ، ربی<br>سرح*                                                                                                    |                                                                      |
|                                                                                                    |                                                                      |
| حداکتر ۴۰۰۰ کارکتر میتوانید وارد کنید.<br>فایل پیوست<br>فرمت(نوع) فایل می بایست یکی از فرمتهای doc tif png gif jpg xls و یا pdf با حجم حداکثر ۳ مگابایت باشد می توانید مستندات<br>بیش از یک برگ را در قالب pdf , word ویا Tif تجمیع و ارسال نمایید<br>مایا , به برک دن اطلاعات شخصی هستم □                                                                                                    |                                                                      |
| بعدی قبلی                                                                                                    |                                                                      |
| پایان باانتخاب دکمه بعدی،صفحه تأییدنهایی اطلاعات (مطابق شکل)نشان داده خواهدشد.                                                                                                    | در                                                                   |
| ثبت گزارش فساد (ناشناس) مفعه اصلی ج                                                                                                    | الله)<br>المحترجة<br>معنى يدمني                                      |
| اطلاعات درخواست                                                                                                    |                                                                      |
| نوع درخواست<br>اعلام                                                                                                    |                                                                      |
| دستگاه اجرائی<br>آزمایشگاه فني و مکانیك خاك استان آذربایجان شرقي<br>شرح                                                                                                    |                                                                      |
| سرح<br>متن گزارش فساد در این قسمت نوشته می شود.                                                                                                    |                                                                      |
| 45424<br>ت المعنواين قبلي المعالية المعالية المحالية المعالية المعالية معالية معالية المعالية المعالية معالية معالية معالية معالية معالية معالية معالية المعالية معالية معالي |                                                                      |

پس از درج کدامنیتی در انتهای فرم و کلیک بر روی دکمه تأییدنهایی، گزارش فساددر سامانه ثبت شده وشماره پیگیری و رمز عبور به کاربرنمایش داده میشود ولازم است گزارشگران این شماره و رمز رابه منظور پیگیریهای بعدی نگهداری کنند. در برخی مواقع ممکن است به مستندات بیشتری برای بررسی گزارش نیاز باشد که به منظوررفع نقص یا تکمیل مستندات میتوان به وسیله این شماره پیگیری و رمز عبور نسبت به تکمیل مدارک اقدام کرد

|              | WATTLASSOF CONSULATION                                                                   | نوع د                |
|--------------|------------------------------------------------------------------------------------------|----------------------|
|              | 5, m 1 1 1 1 1 1 1 1 1 1 1 1 1 1 1 1 1 1                                                 | کزار                 |
|              | رمز عبور                                                                                 |                      |
| ہداری آن دقت | برای پیگیری درخواست به شماره پیگیری و رمز عبور نیاز خواهید داشت. لذا در نگه<br>بفرمایید. | د ست:<br>آزما        |
|              |                                                                                          | شرح                  |
| يستن         |                                                                                          | 2423                 |
|              |                                                                                          |                      |
|              | ئى<br>از وقوع:                                                                           | نوع گزاره<br>۱- پیش  |
|              | تں<br>از وقوع<br>68594                                                                   | نوع گزارهٔ<br>۱- پیش |

ثبت نامگزارشگر فساد

در صورتی که فرد حقیقی یا حقوقی بخواهدبه عنوان گزارشگر فساد با سازمان همکاری داشته باشد، لازم است ابتدا در سامانه ثبت نام نماید. برای ثبت نام لازم است گزارشگر درصفحه اول سامانه بر روی گزینه ثبتنام گزارشگر فساد کلیک نموده و در فرم مربوطه اطلاعات خود را به صورت صحیح وکامل ثبت نماید .این فرم از دو قسمت مشخصات فردی و سایر مشخصات گزارشگران فساد تشکیل شده است

| رشگر فساد منعاطی ←                                                                                                    | ثبت نام گزا                                                       | ى<br>تېتىپ<br>مەن بەرىك شە                                              |
|----------------------------------------------------------------------------------------------------|-------------------------------------------------------------------|-------------------------------------------------------------------------|
|                                                                                                    |                                                                   | مشخصات فردي                                                             |
| نام خانوادگی:*                                                                                                    |                                                                   | نام:*                                                                   |
| کد ملی: *                                                                                                    | -                                                                 | جنسيت:*                                                                 |
| سريال شناستامه                                                                                                    |                                                                   | شماره شتاسنامه:*                                                        |
| سطح تحصيلات:* ــــ                                                                                                    |                                                                   | نام پدر:*                                                               |
| 🛛 شماره تلفن: *                                                                                                    |                                                                   | تاريخ تولد*                                                             |
| ♦ تلفن همراه: *                                                                                                    |                                                                   |                                                                         |
| نشانی:*                                                                                                    |                                                                   | وایاتامه:                                                               |
| € كد بستى: *                                                                                                    |                                                                   | نشانی محل کار:                                                          |
| ، اطلاعات مربوط به حوزه انتخابی موردنظر جهت<br>مص ثبت گردد.                                                                                                    | می شود<br>خصیت حقیقی انتخاب شود بایستی<br>درس محل سکونت و توسط شخ | سفحه تبت » نمایش داده<br>در این قسمت اگر نوع ش<br>مکاری، سوابق کاری، آد |
| رشگر فساد مس                                                                                                    | ثبت نام گزا                                                       | بسیاسی:<br>وزمنت به<br>سازمان بارسی کنترر                               |
|                                                                                                    | شگران فساد                                                        | سایر مشخصات گزاره                                                       |
| رشته تحصيلي *<br>استان حجا اقامت *                                                                                                    | - حقبقی                                                           | نوع شخصيت *                                                             |
| استان بیان ادریا بعدی سرمی شمل *<br>شغل *                                                                                                    | بازرسی امور اموزشی و یژوهشی                                       | پ خورہ بیٹ ہے۔<br>شہرستان محل اقامت *                                   |
| 🕥 عكس پرستلي * 🔹 افزودن فايل 🕥                                                                                                    |                                                                   | سوابق اجرايي و کاري *                                                   |
| <ul> <li>تصویر صفحه اول شناسنامه</li> <li>تاریخی</li> <li>تاریخی</li> <li>تاری</li> <li>تاری</li> <li>تاریخی</li> <li< th=""><td></td><td></td></li<></ul> |                                                                   |                                                                         |
| <ul> <li>تصویر تارک مني</li> <li>تمرین حيان</li> <li>تمرین خيان</li> <li>تمرین خيان</li> </ul>                                                                                                    |                                                                   |                                                                         |

و درصورتیکه نوع شخصیت حقوقی باشد لازم است اطلاعات بیشتری ازجمله نام سازمان، شماره مجوز، سال صدور مجوز، موضوع فعالیت و ... در سامانه ثبت شود

لازم به ذکر است برای ثبت نام اشخاص حقوقی باید در فرم مشخصات فردی اطلاعات شخص نماینده یا مدیر عامل درج گردد

| المركدالمركد<                                                                                                    | صفحه اصلی –                                                                                  | شگر فساد                                                                            | ثبت نام گزار                                                                                                    | بسوالانانين<br>وتست يه                                                                                                    |
|----------------------------------------------------------------------------------------------------|----------------------------------------------------------------------------------------------|-------------------------------------------------------------------------------------|----------------------------------------------------------------------------------------------------|----------------------------------------------------------------------------------------------------|
| المعادل المعاد المعاد الم                                                                |                                                                                              |                                                                                     |                                                                                                    | زمان بازرسی ک څور                                                                                                    |
| اور مواد المراجالمراجالمرالمراجالمراجالمراج <t< th=""><th></th><th></th><th>گران فساد</th><th>سایر مشخصات گزارش</th></t<>                                                                                                    |                                                                                              |                                                                                     | گران فساد                                                                                                    | سایر مشخصات گزارش                                                                                                    |
| • معد المراس المراس المرا                                                                |                                                                                              | رشته تحصيلي *                                                                       | ۲- حقوقی                                                                                                    | نوع شخصيت *                                                                                                    |
| استه العالي النهاي المعالي المعالي المماي الممالي الممالي الممالي الممالي الممالي الممالي                                                                | استان آذربایجان شرقی                                                                         | استان محل اقامت *                                                                   | بازرسی امور آموزشی و یژوهشی                                                                                                    | 😔 حوزہ ثبت نام *                                                                                                    |
| البلد المراكب المراكب المر                                                               |                                                                                              | شغل *                                                                               | شهرستان آذرشهر                                                                                                    | شهرستان محل اقامت *                                                                                                    |
| المعادة المعادة ال                                                               | <ul> <li>افزودن قایل O</li> </ul>                                                            | و عکس پرسنلي *                                                                      |                                                                                                    | سوابق اجرايي و کاري *                                                                                                    |
|                                                                                                    |                                                                                              | • تصویر صفحه اول ستاستامه<br>*                                                      |                                                                                                    |                                                                                                    |
| سیاد می از می از می<br>از می از می از می از می از می از می از می از می از می از می از می از می از می از می از می از می از می از می از می از می از می از می از می از می از می از می از می از می از می از می از می از می از می از می از می از می از می از می از می                                                             |                                                                                              | ارتباط با شخصیت حقوقی                                                               |                                                                                                    | نام تشکل / سازمان مردم نهاد                                                                                                    |
| سیاست می از این از مند اللاعات کام دوم فره با کلیک بر روی ذکته بعدی منفح تایید نهایی نمایش داده خوا ه شد. د. تمکیل اللاعات گام دوم فره با کلیک بر روی ذکته بعدی منفح تایید نهایی نمایش داده خوا ه شد. د. مرحله شماره بهگیری و در عور بهمنظور بهگریهای بعدی پر امون نتیجه ثبتنام نمایش داده خوا ه شد. د. مرحله شماره بهگیری و در عور بهمنظور بهگریهای بعدی پر امون نتیجه ثبتنام نمایش داده خوا ه شد. د. مرحله شماره بهگیری و در عور بهمنظور بهگریهای بعدی پر امون نتیجه ثبتنام نمایش داده خوا ه در داده داده داده به در به منظور بهگریهای بعدی پر امون نتیجه ثبتنام نمایش داده خوا ه در داده در از طرق بهدی بر امون نتیجه ثبتنام نمایش داده خوا ه در داده داده در تعریز از شگر از سال خوا ه د. د. در تعریز از طرق بهدی که تاز بر ای گزار شگر از سال خوا ه د. د. در تعریز از طرق بهدی که تاز بر ای گزار شگر از سال خوا ه د. د. در تعریز از طرق بهدی بر ای گزار شگر از سال خوا ه د. د. در تعریز از طرق بهدی بر ای گزار شگر از سال خوا ه د. د. در تعریز از طرق بهدی بر ای گزار شگر از سال خوا ه د. د. در تعریز ای گزار شگر از سال خوا ه د. د. در تعریز ای گزار شگر از سال خوا ه د. د. در تعریز ای گزار شگر از سال خوا ه د. د. در تعریز ای تارید به به د. د. در تعریز ای تاری د. د. در تعریز ای تارید ای تاریند به بایی د. د. در تعریز ای تارید ای تارید ای تارید ای تارید ای تارید ای تارید ای تارید ای تارید ای تارید ای تارید ای تارید ای تارید ای تارید ای تارید ای تارید ای تارید ای تارید ای تارید ای تارید ای تارید ای تارید ای تارید ای تارید ای تارید ای تارید ای تارید ای تارید ای تارید ای تارید ایند ای تارید ای تارید ا                                                                                                    |                                                                                              | شماره مجوز / شناسه ثبت *                                                            |                                                                                                    | * سمت (در سمن)                                                                                                    |
|                                                                                                    |                                                                                              | سال صدور مجوز *                                                                     |                                                                                                    | مرجع صدور مجوز *                                                                                                    |
| سوری می می این این این این این این این این این ای                                                                                                    |                                                                                              | آدرس محل فعالیت *                                                                   |                                                                                                    | موضوع اصلي فعاليت *                                                                                                    |
| A state of the state of the state o                                                                    | • افزودن فایل 🗨                                                                              | 😢 تصوير مجوز *                                                                      |                                                                                                    | آدرس سایت                                                                                                    |
| تم بیکن اطلاعات گام دوم فرم، با کلیک بر روی دکمه بعدی صفحه تأیید نهایی نمایش داده خواهد شد<br>در محصول اطمینان از صحت اطلاعات وارد نشده با وارد نمودن کد امنیکی و انتخاب دکمه تأیید نهایی، ثبتام با موقیت انجام<br>م مرحله شماره بیگیری و رمز عبور بهمنظور پیگیریهای بعدی پیر امون نتیجه ثبتنام نمایش داده میشود که لازم است در حفظ<br>دری این اطلاعات دفت شود<br>دری این اطلاعات دفت شود<br>مرد محکوری و رمز عبور از طریق پیامک نیز بر ای گزار شگر از سال خواهد شد.<br>مرد محکوری و رمز عبور از طریق پیامک نیز بر ای گزار شگر از سال خواهد شد.<br>مرد محکوری و رمز عبور از طریق پیامک نیز بر ای گزار شگر از سال خواهد<br>مرد محکوری و رمز عبور از طریق پیامک نیز بر ای گزار شگر از سال خواهد<br>مرز مان محکوری و رمز عبور از طریق پیامک نیز بر ای گزار شگر از سال خواهد<br>مرز مان محکوری و رمز عبور از طریق پیامک نیز بر ای گزار شگر از سال خواهد<br>مرز مان محکوری و رمز عبور از طریق پیامک نیز بر ای گزار شگر از سال خواهد<br>مرز مان محکوری و رمز عبور از طریق پیامک نیز بر ای گزار شگر از سال خواهد<br>مرز مان محکوری و رمز عبور<br>مرز مان محکوری و رمز عبور از طریق پیامک نیز بر ای گزار شگر از سال خواهد<br>محمو<br>مرز مان محکوری و رمز عبور از مارز می پیامین محکوری و رمز عبور<br>مرز مان محکوری و رمز عبور<br>مرز مرز مرز عبور تعویز مین مارز از ماری پیان صفحه و این ملیانه، بر روی گزینه پیگری ژیتم کیلک نورد و رمز شمار<br>روز مرز مرز مور مینوی ثبتان دان مان و یایین صفحه وال سالمانه، بر روی گزینه پیگری ژیتم کیلک نورد و را و در ن شرار<br>روز مرز مرز مور مینوان داده خواهد شد.<br>مرز مرز مرز می مرز مر مازش داده نواه شد.<br>مرز مرز مرز می مرز مارش داده خواه شد.<br>مرز مرز مرز می مرز می مازش داده نواه شد.<br>مرز می مرز می مرز مارش داده مواه شد.<br>مرز مرز مرز می مرز مارش داده خواهد شد.<br>مرز مرز مرز مرز می مرز مارش داده خواه شد.<br>مرز مرز مرز می مرز مارش داده خواه شد.<br>مرز مرز مرز می مرز مارش داده خواهد شد.<br>مرز مرز مرز می مرز مارش داده خواهد شد.<br>مرز مرز مرز می مرز مر مرز می مین در مرز می مین در مرز می مرز می مرز می مرز می مرز می مرز می مرز می مرز می مرز مر مرز مرز می مرز می مرز می مرز می مرز می مرز می مرز می مرز مرز مرز مرز مرز می مرز مر مرز می مرز مر مرز می مرز ماین مرد مرد مرد مر مرز مر مرز می مرز می مرز می مرد مر |                                                                                              |                                                                                     | افزودن قايل 🕥                                                                                                    | <ul> <li>تصوير معرفي نامه</li> <li>(أشخاص حقوق) *</li> </ul>                                                                                     |
| به تعلیم اطلاعات گام دوم فرم با کلیک بر روی دکمه بعدی معفته تأیید نهایی نمایش داده خواهد شد.<br>د.<br>م معرطه شماره بیگیری و رمز عبور بهمنظور پیگیریهای بعدی پیر امون نتیجه ثبتنام نمایش داده میشود که لازم است در حفظ و<br>ری این اطلاعات دقت شود.<br>م در معگیری و رمز عبور از طرق پیامک نیز بر ای گزار شگر از سال خواهد شد.<br>م معرفه شماره بیگیری و رمز عبور از طرق پیامک نیز بر ای گزار شگر از سال خواهد شد.<br>م معرفه معرف نیز می میشود از معرف می معاوم می معرف نیز اس نیز می می شد.<br>م معرفه معرف نیز بر ای توزار شگر از سال خواهد شد.<br>م معرفه می می می می می می معرف نیز بر ای گزار شگر از سال خواهد شد.<br>م معرف می می می می می می می می می می می می می                                                                                                    | بمدی قبلی                                                                                    |                                                                                     |                                                                                                    |                                                                                                    |
| مون منبو المعنى معنى مرام على مرام على مرام على مرام على مرام على مرام على مرام على مرام على مرام على المال محل كار مريا بالمال محل كار مريا المناسات محل محل مريا المناسات محل محل مريا المال محل كار مريا المال محل كار مريا المال محل كار مريا الله المال محل كار مريا الله المال محل كار مريا الله المال محل كار مريا الله المال محل كار مريا الله المال محل كار مريا الله المال محل كار مريا الله الله محل محل محل محل محل محل محل محل محل محل                                                                                                    | یش داده میشود که لازم است در حفظ و<br>میشود که ازم است در حفظ و<br>میشود که ازم است در حفظ و | بر امون نتیجه ثبتنام نما<br>ار سال خو اهد شد.<br>۳۸۲<br>بر نیاز خواهید داشت. اذا در | مز عبور بهمنظور پیگیریهای بعدی پی<br>از طریق پیامک نیز برای گزارشگر<br>فردی<br>ماره پیگیری و رمز عبور<br>مزعبور<br>برزیور و رمز عبور | یرد<br>بن مرحله شماره پیگیری و ر<br>داری این اطلاعات دقت شود<br>مماره ر هگیری و رمز عبور<br>مشخصات<br>مماره<br>مماره<br>مماره<br>مشخصات<br>مماره |
| مماره تلقن<br>رایانامه<br>نشانی محل کار<br>نشانی محل کار<br>نشانی محل کار<br>برگیری وضعیت ثبت نام<br>برگیری وضعیت ثبت نام<br>از مرز، نتیجه ثبتنام به کاربر نمایش داده خواهد شد. )<br>برگیری<br>نتیجه ثبت نام شامل سه حالت ذیل میباشد:<br>میتواند کردن شمار م                                                                                                    | يستن                                                                                         |                                                                                     |                                                                                                    | فوق                                                                                                    |
| رابانامه نشابی<br>نشابی محل کار<br>نشابی محل کار<br>نشابی محل کار<br>بیگیری وضعیت ثبت نام<br>بیگیری وضعیت ثبت نام از منوی پایین صفحه اول سامانه، بر روی گزینه پیگیری ثبتام کلیک نموده و با وارد کردن شماره<br>به منظور پیگیری وضعیت ثبت نام از منوی پایین صفحه اول سامانه، بر روی گزینه پیگیری ثبتام کلیک نموده و با وارد کردن شماره<br>بیگیری<br>نتیجه ثبتت نام شامل سه حالت ذیل میباشد:                                                                                                    |                                                                                              | تلفن همراه                                                                          |                                                                                                    | شماره تلفن                                                                                                    |
| رایانامه<br>نشانی محل کار<br>نشانی محل کار<br>نشانی محل کار<br>بیگیری وضعیت ثبت نام<br>به منظور پیگیری وضعیت ثبت نام از منوی پایین صفحه اول سامانه، بر روی گزینه پیگیری ثبتام کلیک نموده و با وارد کردن شماره<br>بیگیری<br>رو رمز، نتیجه ثبتام به کاربر نمایش داده خواهد شد. )<br>نتیجه ثبت نام شامل سه حالت ذیل میباشد:                                                                                                    |                                                                                              |                                                                                     |                                                                                                    |                                                                                                    |
| نشانی محل کار<br>نشانی محل کار<br>نشانی محل کار<br>نشانی محل کار<br>بر نشانی محل کار بر نمایش داده خواهد شد. )<br>نشیجه ثبت نام شامل سه حالت ذیل میباشد:<br>تأسید می میسید میسید میسید از مین میباشد ا                                                                                                    |                                                                                              | نشانی<br>تست                                                                        |                                                                                                    | رايانامه                                                                                                    |
| تست<br>سرین شدست<br>عیدینهای ا<br>عیدینهای عن نم<br>به منظور پیگیری وضعیت ثبت نام<br>یری<br>یری<br>او رمز، نتیجه ثبتنام به کاربر نمایش داده خواهد شد. )<br>انتیجه ثبت نام شامل سه حالت ذیل میباشد:<br>میدیسی میسی میسی میسی میسی میسی میسی میس                                                                                                    |                                                                                              | بالد شنامه                                                                          |                                                                                                    | نشاذ ، محا .                                                                                                    |
| می کی وضعیت ثبت نام<br>پیگیری وضعیت ثبت نام<br>پیگیری وضعیت ثبت نام از منوی پایین صفحه اول سامانه، بر روی گزینه پیگیری ثبتام کلیک نموده و با وارد کردن شماره<br>پیگیری<br>و رمز، نتیجه ثبتنام به کاربر نمایش داده خواهد شد. )<br>نتیجه ثبت نام شامل سه حالت ذیل میباشد:                                                                                                    |                                                                                              | سریان ساستیت<br>تست                                                                 | ۵ <u>ر</u>                                                                                                    |                                                                                                    |
| پیکیری وضعیت بیت نام<br>به منظور پیگیری وضعیت ثبت نام از منوی پایین صفحه اول سامانه، بر روی گزینه پیگیری ثبتنام کلیک نموده و با وارد کردن شماره<br>پیگیری<br>(و رمز، نتیجه ثبتنام به کاربر نمایش داده خواهد شد. )<br>نتیجه ثبت نام شامل سه حالت ذیل میباشد:                                                                                                    | )ييدنهايي<br>قبلي                                                                            | 6 <u>8189</u>                                                                       | PAIAQ                                                                                                    | 1: من شر من الح                                                                                                    |
| پیگیری<br>(و رمز، نتیجه ثبتنام به کاربر نمایش داده خواهد شد. )<br>نتیجه ثبت نام شامل سه حالت ذیل میباشد:<br>تأسیل ساز برست                                                                                                    | ی ثبتنام کلیک نمودہ و با وارد کردن شمارہ                                                     | ه، بر روی گزینه پیگیر:                                                              | م<br>ن ثبت نام از منوی پایین صفحه اول سامان                                                                                          | <ul> <li>پیکیری وضعیت بیت یا</li> <li>به منظور پیگیری وضعیت</li> </ul>                                                                           |
|                                                                                                    | ی ثبت نام                                                                                    | پيگيرې                                                                              | اریر نمایش داده خواهد شد. )<br>سه حالت ذیل میباشد                                                                                    | پیگیری<br>• (و رمز، نتیجه ثبتنام به ک<br>• نتیحه ثبت نام شامل ب                                                                                  |
|                                                                                                    | لام آخرین وضعیت                                                                              | استعا                                                                               |                                                                                                    |                                                                                                    |

- رد احراز هويت
  - نقص مدر ک

| استعلام آ     | وضعيت |
|---------------|-------|
| شماره پېگېرى* |       |
| * vale is     |       |
|               | ۲     |

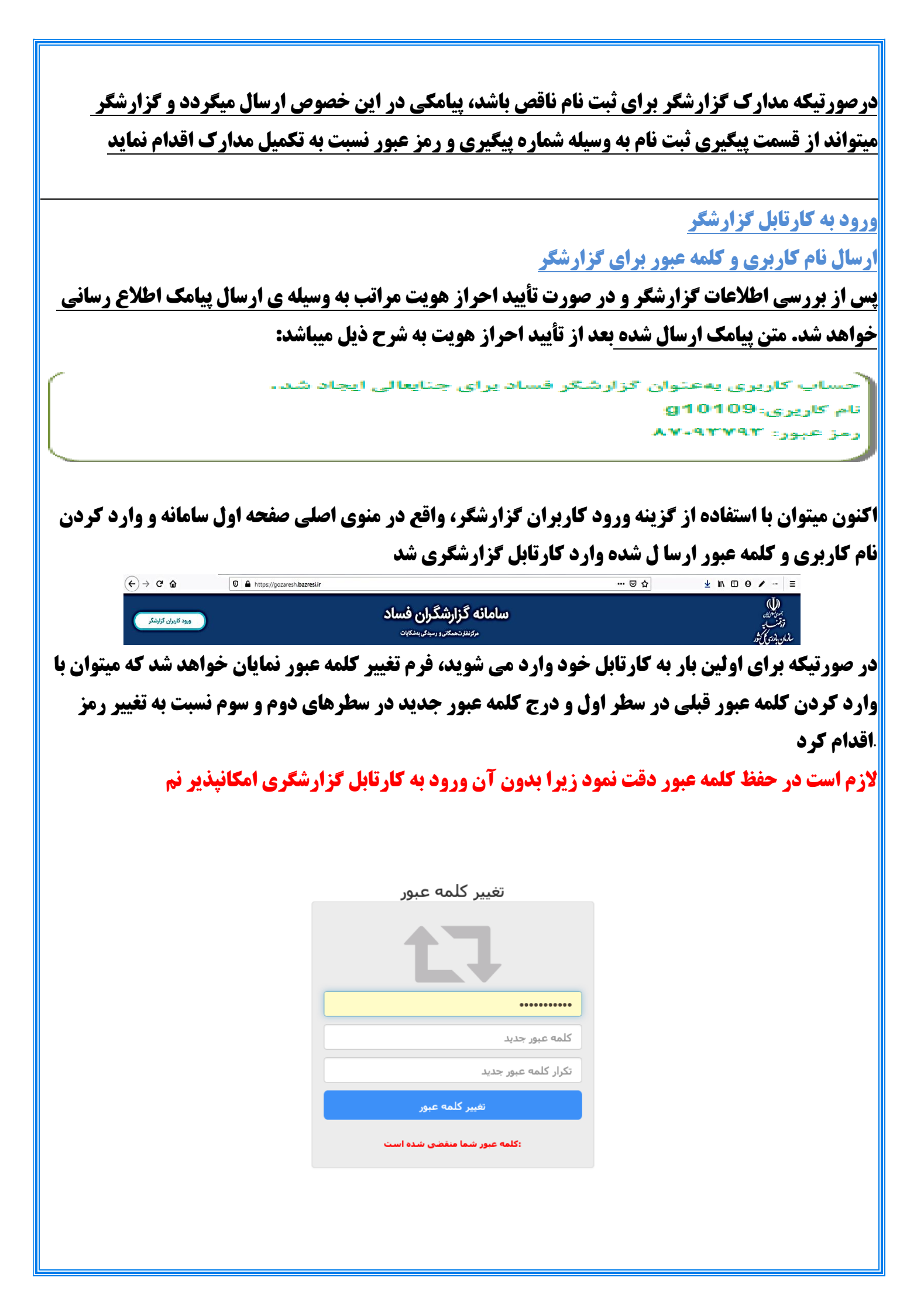

|                    |             |                        |                                            |                                        | د                                                       | كارتابل كزارشكران فسا                  |
|--------------------|-------------|------------------------|--------------------------------------------|----------------------------------------|---------------------------------------------------------|----------------------------------------|
| (                  | ، امکان ثىت | و ثبت در خو است.       | در خو است میز کار                          | ة، منو ي مدير يت                       | کار تابل از طریز                                        | √ بعداز وروديه                         |
|                    | . 0         |                        |                                            |                                        | یباشد.<br>بیباشد                                        | گزارش فساد فراهم م                     |
| ) - گزارشگر فساد 🧣 | ۳ 🗠         |                        |                                            |                                        | ت سازمان بازرسی کل کشور                                 | سامانه رسیدگی به اعلامات و شکایا       |
| سمتها <del>+</del> |             |                        |                                            |                                        |                                                         | کار پوشه 🗕 مدیریت درخواست 🛨            |
| ~                  | Q جستجو     |                        |                                            |                                        | <ul> <li>ثبت درخواست</li> <li>جستجوی درخواست</li> </ul> | میز کار                                |
|                    |             |                        |                                            | ی موقت                                 | <mark>من</mark> صف کارها بایگانی                        | کارهای                                 |
|                    |             | ن اقدام 😄 خ زمان ایجاد | فرستنده 🚓 مهلنا                            | برآيند 😄 اقدام مورد انتظار             | شماره پیگیری نام ف                                      | ÷ 🗆                                    |
|                    | تعداد کل ہ  |                        |                                            |                                        | صفحه ۱                                                  |                                        |
|                    |             |                        |                                            |                                        |                                                         |                                        |
|                    |             |                        |                                            |                                        |                                                         |                                        |
|                    |             | . te s                 |                                            |                                        |                                                         |                                        |
|                    | ميباشد      | ساد همانند شکل زیر     | کارتابل کز ار شکر آن ف                     | بس فساد از طريق .                      | فرم تبت کزار                                            |                                        |
| - گزارشگر فساد 🧣   | • ₾ ⊠       |                        |                                            |                                        | و شکایات سازمان بازرسی کل کشور                          | سامانه رسیدگی به اعلامات               |
| المتعط             |             |                        |                                            |                                        | نواست <del>،</del><br>بتريد خواسيتر                     | کار پوشه 👻 مدیریت درخ                  |
|                    |             |                        |                                            |                                        | بع درخواست پيوست                                        | اط                                     |
|                    | •           | ت* گنادش، فساد         | <ul> <li>نوع درخواس</li> </ul>             | ابت ابتدنت وسانمان                     | نحوه دریافت* س                                          |                                        |
|                    | • x         |                        | ان غربي                                    | -يــــــــــــــــــــــــــــــــــــ | دستگاه اجرائی* آزه                                      |                                        |
|                    |             |                        | شود.                                       | ن گزارش فساد در این قسمت نوشته می      | شرح* مت                                                 |                                        |
|                    |             |                        |                                            |                                        |                                                         |                                        |
|                    | *           |                        |                                            |                                        |                                                         |                                        |
|                    |             |                        | •                                          | پیش از وقوع                            | نوع گزارش *                                             |                                        |
|                    | ثبت و ارسال |                        |                                            |                                        |                                                         |                                        |
|                    | · 1¢ ·      | يعرب والمعرب           |                                            | ه مر ه ر ا ا                           | ا بر ان الم                                             |                                        |
| جوی در حواست       | رکار و جسد  | ب در حواست، میر        | طریق منوی مدیر                             | ی نبک سدہ را ار                        | ابق حر ارس های                                          | کر آرسکر میتواند سو<br>مشاهده نماند    |
|                    |             |                        |                                            |                                        |                                                         |                                        |
| 🗷 එ 🔸 گزارشگر فساد | 3           |                        |                                            |                                        | ان بازرسی کل کشور                                       | سامانه رسیدگی به اعلامات و شکایات سازم |
| - اعتماد           |             |                        |                                            |                                        |                                                         | کار پوشه - مدیریت درخواست -            |
|                    | م جستجو م   |                        |                                            |                                        | ثبت درخواست<br>جستجوی درخواست                           | میز کار ۰                              |
|                    | •           | نوع درخواست            | -                                          | نحوه دريافت                            | شماره پیگیری                                            |                                        |
|                    | •           | سطح محرمانگی           | -                                          | - اولویت                               | موضوع<br>ستگاه اجرائی                                   | s                                      |
|                    | -           |                        |                                            |                                        | ثبت کننده                                               |                                        |
|                    |             | زمان ثبت تا            |                                            | زمان ثبت از                            | نمايەھا +                                               |                                        |
|                    |             | کد ملی                 |                                            | نام خانوادگی                           | نام                                                     |                                        |
|                    | همه موارد   | جستجو                  |                                            | -                                      | شهر محل<br>سکونت                                        |                                        |
|                    | YQ lo       |                        |                                            |                                        |                                                         |                                        |
|                    |             | ÷ زمان ثبت             | ناه اجرائی                                 | ¢ موضوع ¢ شهروند دست                   | شماره پیگیری 😄 نوع درخواست                              | ) ÷                                    |
|                    | ۲           | 114dd/0k/h0 - 11.01    | شگاه فني و مکانيك خاك استان آذربايجان غربي | آزماي                                  | ۳۸۳۱۱۰، گزارش فساد                                      | Ĵ∘₩                                    |
|                    | ۲           | 11499/0F/W0 - 11:FY    | گاه تهران                                  | دانش                                   | ۳۸۳۱۰۹ گزارش فساد                                       | ¶∘₩                                    |

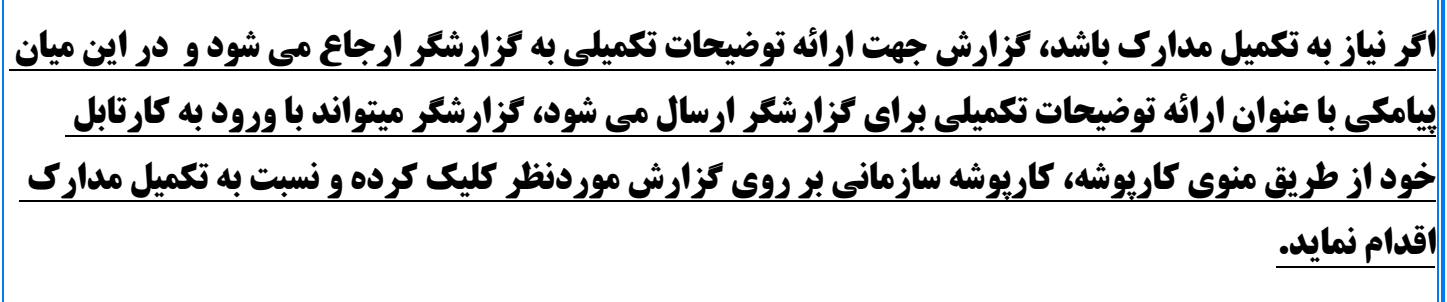

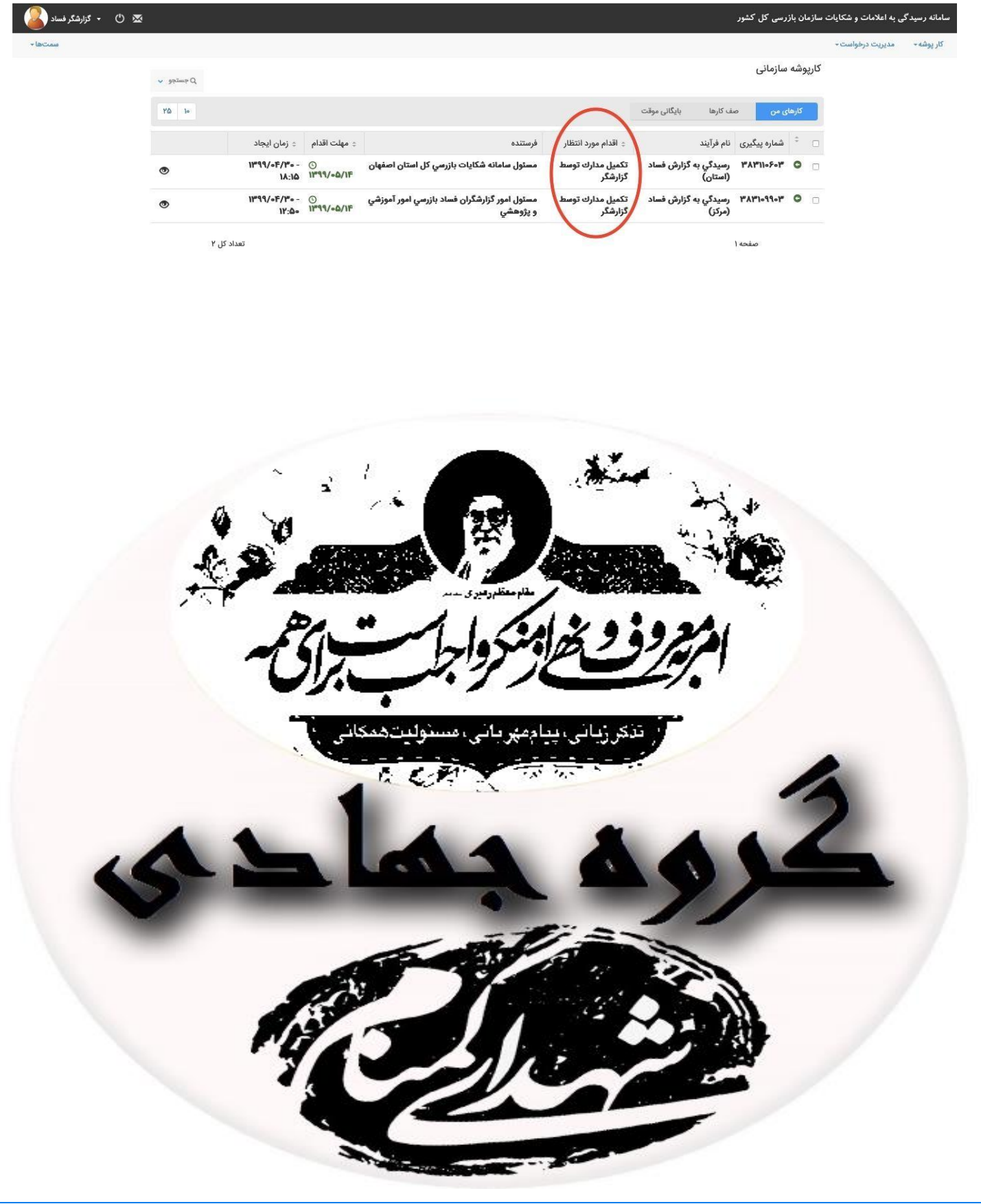